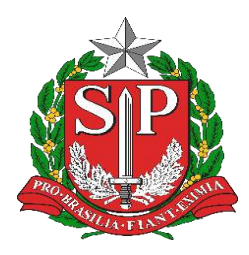

### GOVERNO DO ESTADO DE SÃO PAULO SECRETARIA DE ESTADO DA EDUCAÇÃO DIRETORIA DE ENSINO - REGIÃO DE CAPIVARI

Endereço: Rua Regente Feijó, 773 - Centro - Capivari/SP Telefone: (19) 3491-9200 E-mail: decap@educacao.sp.gov.br

# COMUNICADO

Solicitado por: Dirigente Regional de Ensino Autorizado: Dirigente Regional de Ensino Transmitido: NIT Comunicado: 222/2020 Data: 21/05/2020 Assunto: Cadastro Para Resultado Preliminar SAEB 2019

## COMUNICADO EXTERNO CONJUNTO SAGESP/SAINTER/COPED No 88/2020

A pedido da COPED, segue:

Enviamos, em 12 de maio, mensagem sobre os Resultados Preliminares do SAEB 2019. Para este acesso e recurso quanto aos resultados, se for o caso, os diretores das unidades devem fazer seu cadastro no sistema do SAEB, cujo guia de orientação para acesso também seguiu com a referida mensagem.

Nesta data o INEP nos alerta que 76% das unidades escolares de nosso estado ainda não realizaram o cadastro necessário, razão pela qual vimos solicitar que reforcem, junto às unidades de ensino fundamental e médio de sua circunscrição, bem como junto aos Secretários Municipais de sua região, quanto à necessidade de cumprir este procedimento.

Para acesso aos resultados os Diretores deverão estar previamente cadastrados no Sistema Saeb como representante legal. A realização do pré-cadastro é importante para que, em caso de dúvidas ou dificuldades, o INEP tenha tempo hábil para solucioná-las.

Dada a relevância desta avaliação para o país e para o nosso estado, reiteramos nosso pedido para que alertem os diretores para a efetivação do procedimento requerido, em tempo hábil para o acesso aos resultados (a serem publicados em 31 de maio) para posterior interposição de recurso, se for o caso (até 15 de junho ).

Com objetivo de facilitar a comunicação, anexamos, novamente, o Guia de Acesso ao Sistema Saeb.

Contando com sua habitual colaboração, ficamos à disposição por intermédio do e-mail avaliacoes.externas@educacao.sp.gov.br, da COPED/DAVED.

SAGES/SAINTER/COPED

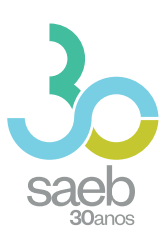

# **GUIA DE ACESSO** SISTEMA SAEB

DIRETORIA DE AVALIAÇÃO DA EDUCAÇÃO BÁSICA DAEB

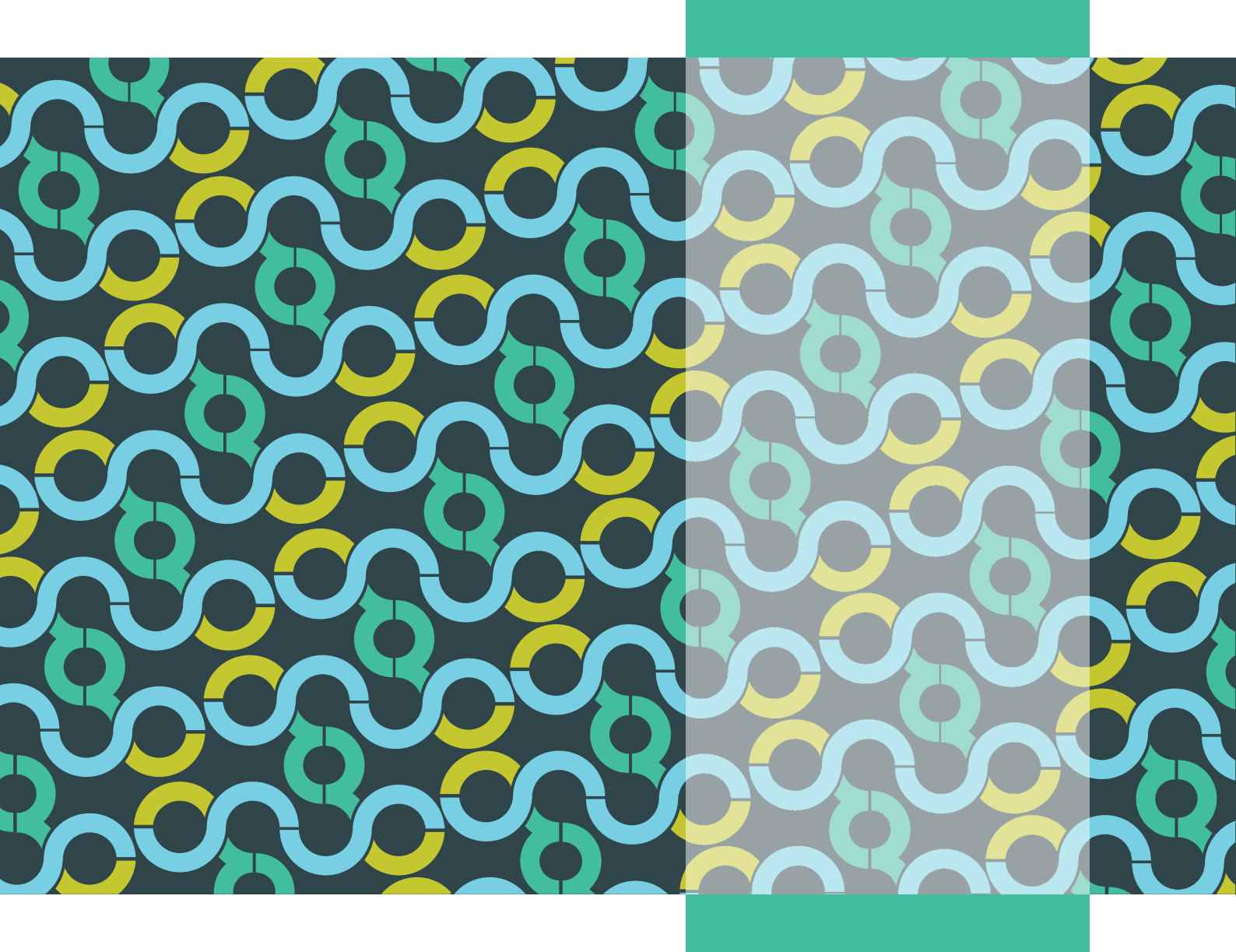

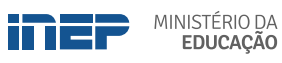

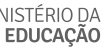

REPÚBLICA FEDERATIVA DO BRASIL

MINISTÉRIO DA EDUCAÇÃO | MEC

INSTITUTO NACIONAL DE ESTUDOS E PESQUISAS EDUCACIONAIS ANÍSIO TEIXEIRA | **INEP** 

DIRETORIA DE AVALIAÇÃO DA EDUCAÇÃO BÁSICA | DAEB

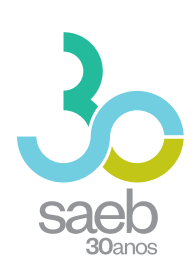

# GUIA DE ACESSO SISTEMA SAEB

Brasília-DF Inep/MEC 2020

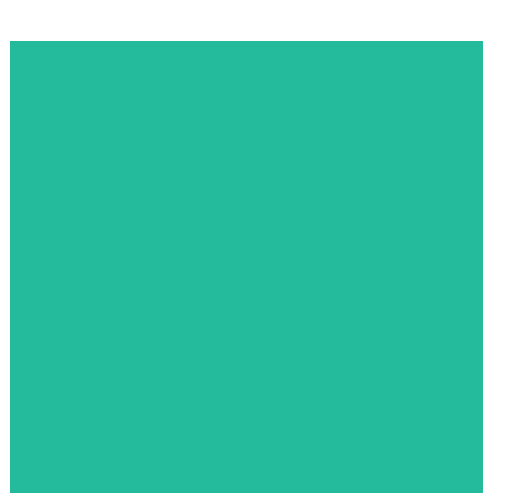

Enstituto Nacional de Estudos e Pesquisas Educacionais Anísio Teixeira (Inep) É permitida a reprodução total ou parcial desta publicação, desde que citada a fonte.

#### DIRETORIA DE AVALIAÇÃO DA EDUCAÇÃO BÁSICA (DAEB)

COORDENAÇÃO-GERAL DO SISTEMA NACIONAL DE AVALIAÇÃO DA EDUCAÇÃO BÁSICA (CGSNAEB)

.....

#### DIRETORIA DE ESTUDOS EDUCACIONAIS (DIRED)

COORDENAÇÃO DE EDITORAÇÃO E PUBLICAÇÕES (COEP)

PROJETO GRÁFICO CAPA/MIOLO Marcos Hartwich/Raphael Freitas

CAPA, DIAGRAMAÇÃO E ARTE-FINAL Raphael Freitas

REVISÃO GRÁFICA Carla Nascimento

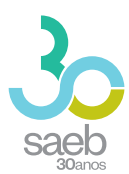

# SUMÁRIO

| 1 | PÁGINA INICIAL    | 5 |
|---|-------------------|---|
| 2 | CADASTRO          | 6 |
| 3 | CADASTRO DE SENHA | 7 |

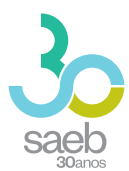

# **1 PÁGINA INICIAL**

Na página inicial (http://saeb.inep.gov.br/saeb/), vá em Cadastre-se:

|                                                                                                    | ronograma Orientações Dúvidas? |                  | Trocar de Sistema  iii |
|----------------------------------------------------------------------------------------------------|--------------------------------|------------------|------------------------|
| saeb                                                                                                    |                                |                  |                        |
| Saeb 2019                                                                                                    |                                | SAEB<br>  Login  |                        |
| As estratégias de aplicação do SAEB 2019 foram registradas<br>na Portaria nº 366 de 29 de abril de 2019. Participarão dessa<br>delção escolas do 5º e9º ano do Ensino Fundamental e 3º e 4ª<br>série do Ensino Médio. Além disso, serão aplicados<br>instrumentos para uma amostra de escolas do 2º ano e do 9º<br>ano do Ensino Fundamental e da Educação Infantil. |                                | Cadastre-se      |                        |
| Salba mais →                                                                                                    |                                |                  |                        |
| Portal do Inep 🔹 0800 61 61 61 🔹 Autoatendimento 🔹 🕇 🎔 (                                                                                                    | 0                              | F: 2.0.188<br>B: |                        |

Após clicar em **Cadastre-se**, aparecerá a mensagem "O Sistema Saeb é de acesso exclusivo dos Representantes Legais das Unidades Escolares. Se você é o (a) Representante Legal por uma Unidade Escolar, clique em **Ok**".

| :                    | Sistema Nacional de Avaliação da Educação Básica - SAEB |
|----------------------|---------------------------------------------------------|
| 1 Registro de Novo I | Usuário 📀 Vincular à Eso                                |
| CPF *                | Acessos                                                 |
| E-mail *             | Concetar ok                                             |
| Digite o E-mail      | Digite o Email                                          |
|                      | Avançar                                                 |

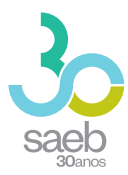

## 2 CADASTRO

Após confirmação, é hora de iniciar o cadastro. Preencha as informações solicitadas e clique em **Avançar**.

| S                    | Sistema N | Vacional de Avaliação da E | ducação Básica - SAEB |                |
|----------------------|-----------|----------------------------|-----------------------|----------------|
| Registro de Novo Usu | ário      |                            |                       | 2 Vincular à E |
| CPF *                | Nome      |                            | Data de Nascimento    |                |
| E-mail *             |           | E-mail de Confirmação *    |                       |                |
| )igite o E-mail      |           | Digite o E-mail            |                       |                |

Na próxima tela, informe o código da escola e clique em **Pesquisar Escola**.

Caso a escola possua um Representante Legal vinculado, aparecerá a mensagem "**Deseja Substituí-lo**?". Clique em "**Sim**".

Após realizar a leitura do termo, você deverá marcar 🗹 Aceito e depois clicar em Salvar.

| govbr                                                                      | οσποιλισίκαι η αστισι τη Αρεί το λ Ινγοριαζίο ραγτίτρης μεσιτιλοχίο άρολο η ο ουνεριό 🕺 |                    |
|----------------------------------------------------------------------------|-----------------------------------------------------------------------------------------|--------------------|
| Sistema Naciona                                                            | al de Avaliação da Educação Básica - SAEB                                               |                    |
| Registro de Novo Usuário                                                   |                                                                                         | 2 Vincular à Escol |
| Colgo de Exona * 15087336 Pesquilsar Escola                                |                                                                                         |                    |
| Nome de Escole<br>E M E I F OR RAUL VILELA DE CARVALHO                     | Enderego de Escole<br>COMUNIDADE REPARTIMENTO                                           |                    |
| None da Representanta Legal<br>JADISON TORQUATO DE SOUZA                   |                                                                                         |                    |
| A escola informada já possui representante vinculado. Deseja substituí-lo? |                                                                                         |                    |
| ◯ Sim.<br>◯ Năo                                                            |                                                                                         |                    |
| Aceito o Termo de Siglio e Responsabilidade.                               |                                                                                         |                    |
| Voltar                                                                     |                                                                                         | Salvar             |

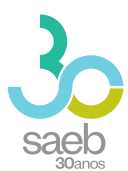

Aparecerá a mensagem abaixo "Seu cadastro foi realizado com sucesso. Enviamos para seu e-mail uma senha temporária de acesso. Caso não localize o e-mail na caixa de entrada, verifique a caixa de spam." Clique em **OK**.

| ( | Registro de Novo Usuário                                                                                                    | Vincular à Escola |
|---|----------------------------------------------------------------------------------------------------|-------------------|
|   | Código da Escola * 15087336 Pesquisar Escola                                                                                                    | *                 |
|   | Nome da Escola<br><u>E M E I F DR RA</u><br>Seu cadastro foi realizado com sucesso. Enviamos para seu e-mail uma senha temporária de acesso. Caso não localize o e-mail na caixa de entrada, verifique a caixa de spam. |                   |
|   | Nome da Representa                                                                                                    |                   |
|   | Aceito o Termo de Sigilo e Responsabilidade.                                                                                                    |                   |
|   | Voltar                                                                                                    | Salvar            |

## 3 CADASTRO DE SENHA

Após recebimento do e-mail abaixo, clique no **link em azul**. Ao clicar, você será direcionado (a) para a tela de cadastro de senha.

| nao-responder@inep.gov.br<br>≩ para mim ▼                                                      |  |  |
|------------------------------------------------------------------------------------------------|--|--|
| Você foi cadastrado no Sistema de Autenticação do INEP.                                        |  |  |
| Os seus dados de usuário e senha serão utilizados no sistema para o qual você está cadastrado. |  |  |
| Para atualizar esses dados clique no link abaixo.                                              |  |  |
| Link para atualização de conta.                                                                |  |  |
| Este link expirará dentro de 12 horas.                                                         |  |  |
| Em caso de dúvidas, entre em contato com o administrador de seu sistema.                       |  |  |

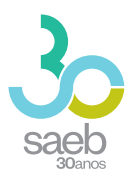

Na tela a seguir, clique no **link em azul**.

| SIST | ΓΕΜΑ      | DE AUTENTICAÇÃO DO IN                                                   | EP |
|------|-----------|-------------------------------------------------------------------------|----|
|      | Execute a | Execute as seguintes ações<br>is seguintes ações<br>iqui para continuar |    |
|      |           |                                                                         |    |

Você será direcionado para a tela abaixo. Cadastre uma senha, depois clique em **Enviar**.

| Atualizar senha                                       |   |
|-------------------------------------------------------|---|
| Você precisa alterar sua senha para ativar sua conta. |   |
| Nova Senha                                            |   |
| Confirma senha                                        | 1 |
| Enviar                                                |   |
|                                                       |   |

Ao cadastrar uma senha e clicar em enviar, aparecerá a mensagem abaixo:

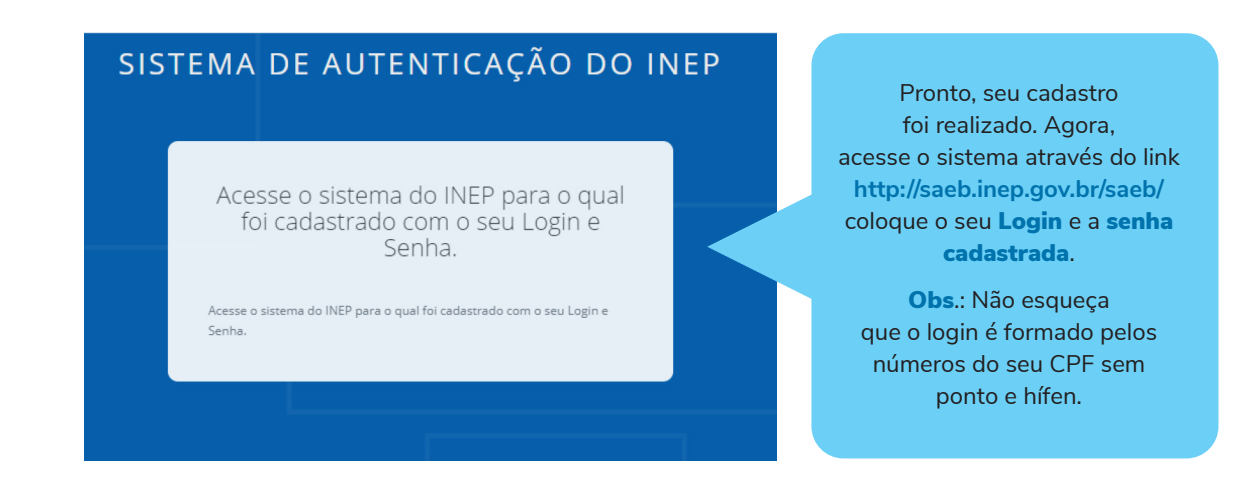

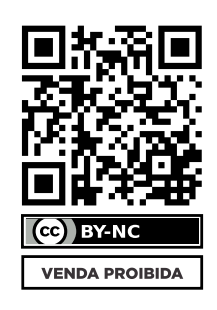

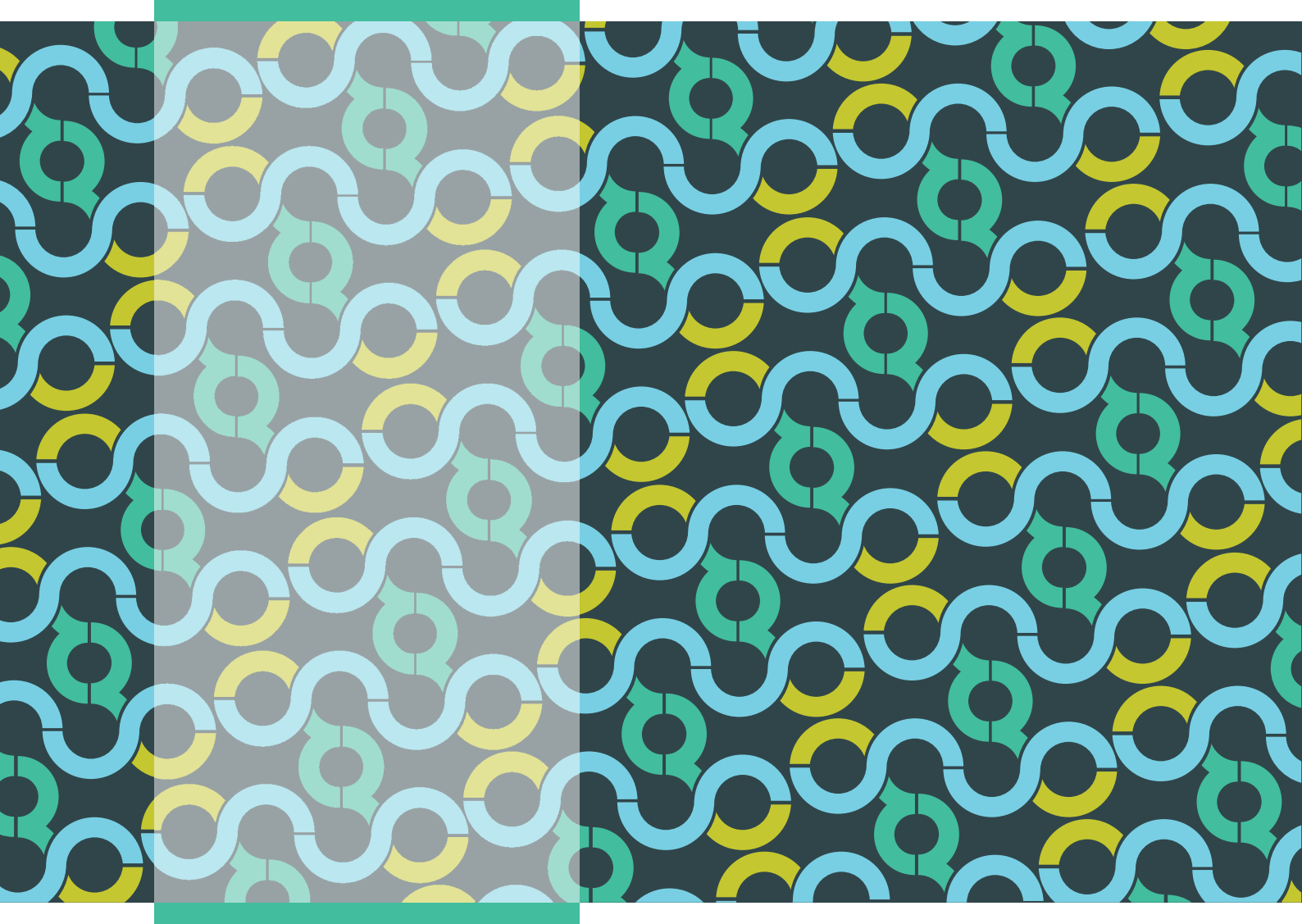

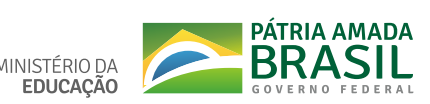

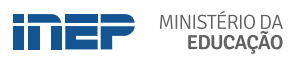